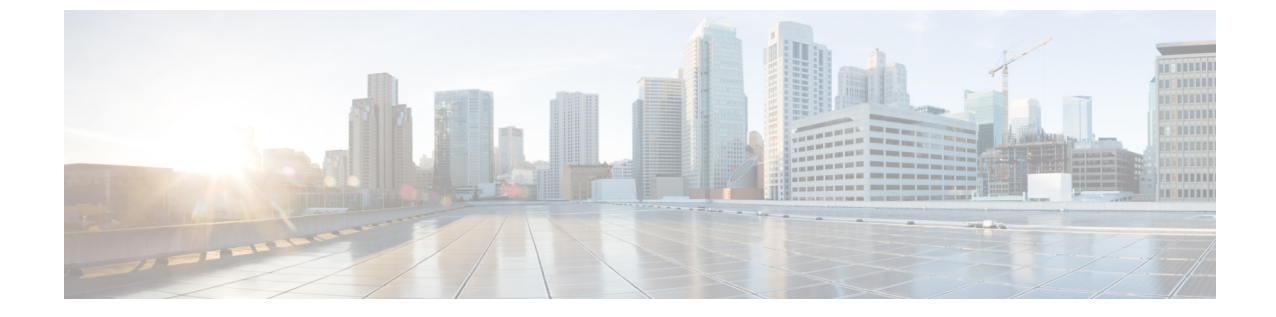

## コール セキュア ステータス ポリシー

- コールセキュアステータスポリシーについて(1ページ)
- コールセキュアステータスポリシーの設定(2ページ)

## コール セキュア ステータス ポリシーについて

コールセキュアステータスポリシーは、電話機のセキュアステータスアイコンの表示を制御しま す。ポリシーのオプションは次のとおりです。

• BFCP および iX アプリケーションストリームを除くすべてのメディアが暗号化されている必 要があります。

これはデフォルト値です。コールのセキュリティステータスは、BFCP および iX アプリケー ションストリームの暗号化ステータスに依存しません。

- •IXアプリケーションストリームを除くすべてのメディアが暗号化されている必要があります コールのセキュリティステータスは、暗号化ステータスiXアプリケーションストリームに依 存しません。
- BFCPアプリケーションストリームを除くすべてのメディアが暗号化されている必要がありま す

コールのセキュリティステータスは、BFCP 暗号化ステータスに依存しません。

• セッション内のすべてのメディアが暗号化されている必要があります

コールのセキュリティステータスは、確立された電話セッションのすべてのメディアストリー ムの暗号化ステータスによって異なります。

・音声のみを暗号化する必要があります
コールのセキュリティステータスは、オーディオストリームの暗号化によって異なります。

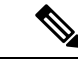

(注) ポリシーの変更は、電話機のセキュアなアイコンの表示とセキュアトーンの再生に影響します。

## コール セキュア ステータス ポリシーの設定

手順

| Step 1 | Cisco Unified Communications Manager については、 | 『 System Configuration Guide 』 𝕂 「Configure |
|--------|---------------------------------------------|---------------------------------------------|
|        | service Parameters」の項の説明に従って、[Call Secu     | re Status Policy] サービスパラメータを検索しま            |
|        | す。                                          |                                             |
| Step 2 | [Secure Call Icon Display Policy] ドロップダウンリス | <b>ヽ</b> トから、ポリシーオプションを選択します。               |

ビデオコールとセキュアトーンへの影響を示す警告メッセージが表示されます。

**Step 3** [保存 (Save)] をクリックします。

ウィンドウの内容が更新され、Unified Communications Manager によってサービスパラメータが変更内容で更新されます。